## <u>Mode d'emploi pour l'installation d'une messagerie instantanée de type Jabber</u> <u>avec le logiciel Pidgin</u>

## 1) Téléchargement et installation du logiciel Pidgin.

a) pour windows : Vous pouvez télécharger le logiciel Pidgin ici : <u>https://pidgin.im/</u>

b) pour Linux : vérifiez s'il n'est pas déjà présent dans les logiciels pré-installés , sinon télécharger le à partir des dépôts officiel.

c) pour Mac : Téléchargez l'équivalent de Pidgin à savoir Adium ici : https://adium.im/

## 2) Création de votre compte dans votre logiciel de messagerie.

Une fois installé, pour créer votre compte de messagerie vous avez besoin d'avoir un identifiant et un mot de passe comme pour une adresse mail.

L'identifiant est de la forme : <u>xxxx@trefl.</u>fr

Trefl.fr est le nom de domaine utiliser par la Trèflerie pour sa messagerie instantanée.

*Vos identifiant et mot de passe vous sont strictement personnels*. Ils vous sont directement communiqués sur votre boite mail.

Dans la suite nous utiliserons à titre d'exemple comme identifiant <u>xxxx@trefl.fr</u>

et comme mot de passe : xxxxxx

Il faudra bien sûr les remplacer par vos identifiant et mot de passe personnels.

## **Ouvrez votre logiciel (Pidgin ou Adium)**

Vous devez obtenir une message d'accueil du type :

« Bienvenue dans Pidgin

Vous n'avez aucun compte actif. Activez vos comptes de messagerie depuis la fenêtre **Comptes** dans le menu **Comptes**  $\rightarrow$  **Gérer les comptes**. Une fois les ocmptes activés, vous pourrez vous connecter, changer votre état et discuter avec vos contacts. »

Donc dans le haut de la fenêtre graphique, cliquez sur « **Comptes** », puis choisir le sous menu "**Gérer les comptes** ", puis cliquez sur la croix verte "**Ajouter**".

Vous devez alors remplir la fenêtre graphique qui s'ouvre comme ci-dessous :

| Ajouter un compte              |            | 8            |
|--------------------------------|------------|--------------|
| Essentiel Avancé Proxy Voix    | et vidéo   |              |
| Options de connexion           |            |              |
| Protocole :                    | XMPP 3     |              |
| Utilisateur :                  | xxxx       |              |
| Domaine:                       | trefl.fr   |              |
| Ressource:                     |            |              |
| Mot de passe :                 | ••••••     |              |
| Mémoriser le mot de pass       | 2          |              |
| Options de l'utilisateur       |            |              |
| Alias local :                  |            |              |
| Avertir des nouveaux cou       | rriers     |              |
| 🗌 Utiliser cette icône pour ce | e compte : |              |
| Enlever                        |            |              |
| Créer ce nouveau compte sur le | eserveur   |              |
|                                |            | uler Ajouter |

- a) Sélectionner le protocole XMPP
- b) Utilisateur : écrivez votre nom d'utilisateur (pour la démo, c'est ici 'xxxx')
- c) Domaine : écrivez 'trefl.fr'
- d) Mot de passe : écrivez le mot de passe qui vous a été fourni

Vous pouvez également cocher la case 'Avertir des nouveaux courriers'

Après avoir fait tout cela, Il faut encore cliquez sur l'onglet "Avancé " en haut à coté du mot Essentiel. Une nouvelle fenêtre graphique apparaît.

| Ajouter un compte                                 |                                                                      | 8     |
|---------------------------------------------------|----------------------------------------------------------------------|-------|
| Essentiel Avancé Proxy Voix et v                  | vidéo                                                                |       |
| Sécurité de la connexion:                         | Utiliser le chiffrement si disponible<br>clair pour les flux cryptés | :     |
| Port de connexion:<br>Serveur de connexion:       | 5222                                                                 |       |
| Proxy pour le transfert de fichiers:<br>URL BOSH: | proxy.eu.jabber.org                                                  |       |
| Afficher les frimousses personr                   | halisees                                                             |       |
| Créer ce nouveau compte sur le se                 | erveur<br>SAnnuler 4                                                 | outer |

Dans 'Sécurité de la connexion' -> sélectionner l'option 'Utiliser le chiffrement si disponible'

Pour finaliser l'enregistrement, cliquez sur le bouton '**Ajouter**' en bas à droite, puis fermer la fenêtre.

Vous devez retrouver la fenêtre. principale '**Liste de contacts**' et vous devez voir apparaître en dessous de 'Contacts' votre interlocuteur principal <u>"bank@trefl.</u>fr". précédé d'un point vert ce qui signifie que cet interlocuteur est prêt au dialogue.

Cet interlocuteur, c'est le système de gestion automatique de la Trèflerie avec lequel vous pouvez dialoguer.

Cliquez dessus , une fenêtre. de dialogue s'ouvre. Vous pouvez maintenant passer les mêmes commandes que par SMS..et la réponse devrait arriver de manière instantanée.

En cas de difficultés, n'hésitez pas à m'appeler, je m'efforcerai de prendre contact avec vous le plus rapidement possible si je ne suis pas disponible.

- -

Jean-Paul Quentin - Co-Président de la Trèflerie - MLCC de Périgueux P:06 24 15 42 90 - <u>http://www.treflerie.info/</u> - Responsable Technique